# Step4 SmartArtグラフィックを作成する

### SmartArtグラフィック

「SmartArtグラフィック」とは、複数の図形を組み合わせて、情報の相互関係を視覚的にわかりやすく表現した図解のことです。SmartArtグラフィックには、「手順」「循環」「階層構造」 「集合関係」などの種類があらかじめ用意されており、目的のレイアウトを選択するだけでデ ザイン性の高い図解を作成できます。また、写真を入れることができるSmartArtグラフィッ クも用意されており、表現力のあるスライドに仕上げることができます。

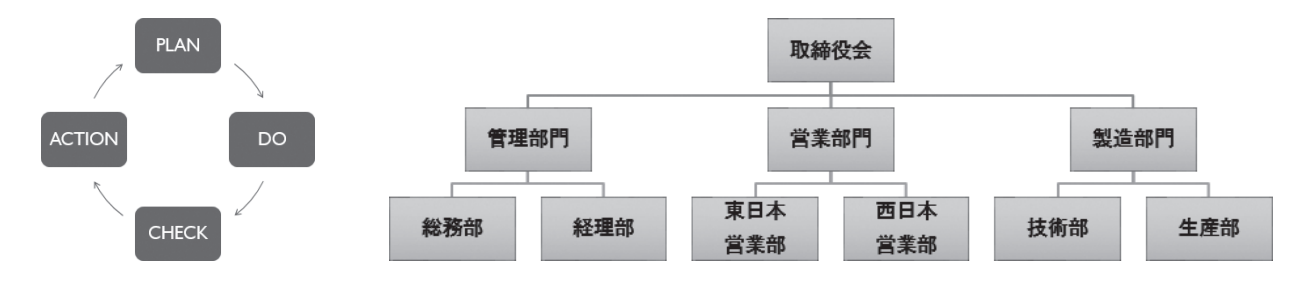

## 2 SmartArtグラフィックの作成

スライド5にSmartArtグラフィック「中心付き循環」を作成しましょう。

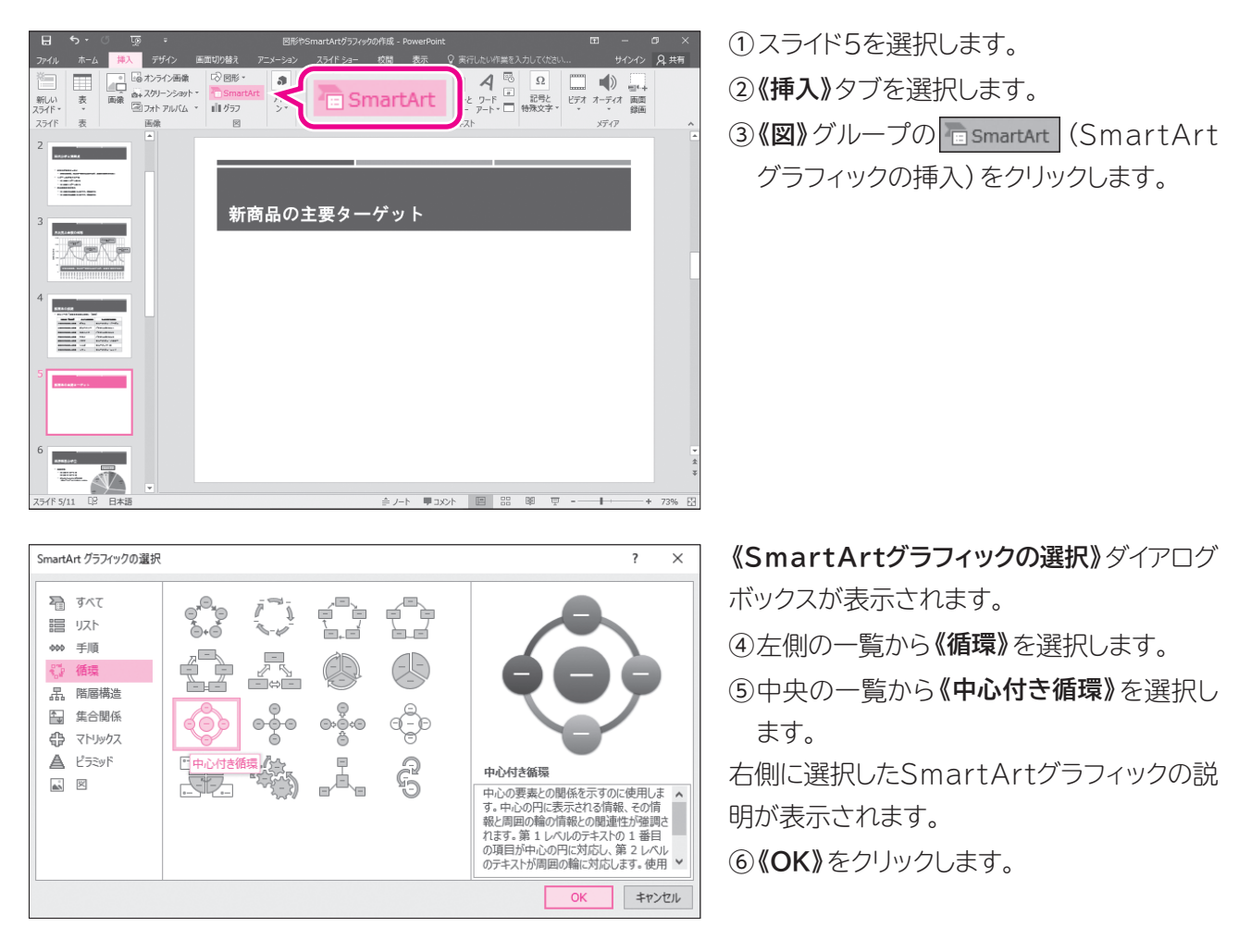

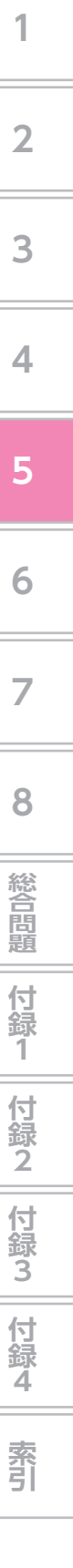

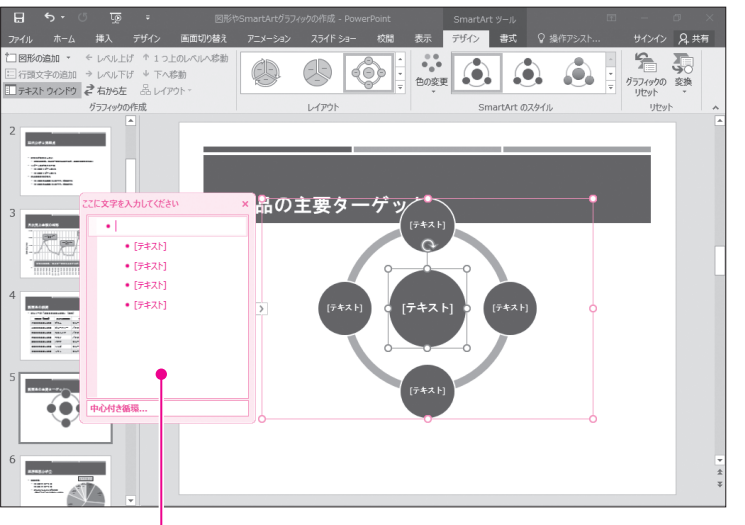

ーテキストウィンドウ

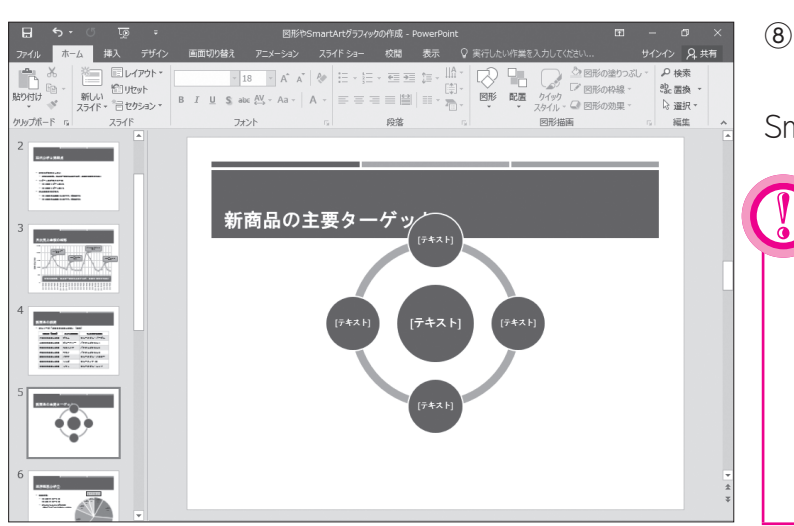

SmartArtグラフィックが作成され、テキスト ウィンドウが表示されます。

※SmartArtグラフィックには、あらかじめスタイルが 適用されています。

※テキストウィンドウが表示されていない場合は、 《SmartArtツール》の《デザイン》タブ→《グラ フィックの作成》グループの □テキスト ウィントウ (テキスト ウィンドウ)をクリックします。

⑦SmartArtグラフィックの周囲に枠線が表示され、SmartArtグラフィックが選択されていることを確認します。

※リボンに《SmartArtツール》の《デザイン》タブと 《書式》タブが表示されます。

⑧SmartArtグラフィック以外の場所をク リックします。

SmartArtグラフィックの選択が解除されます。

#### POINT►►► 《SmartArtツール》の 《デザイン》タブと《書式》タブ

SmartArtグラフィックが選択されているとき、 リボンに《SmartArtツール》の《デザイン》タブ と《書式》タブが表示され、SmartArtグラ フィックに関するコマンドが使用できる状態にな ります。

#### 「「」」、プレースホルダーのアイコンを使ったSmartArtグラフィックの作成

STEP UP コンテンツのプレースホルダーが配置されているスライドでは、プレースホルダー内の (SmartArtグラフィックの挿入)をクリックして、SmartArtグラフィックを作成することができます。

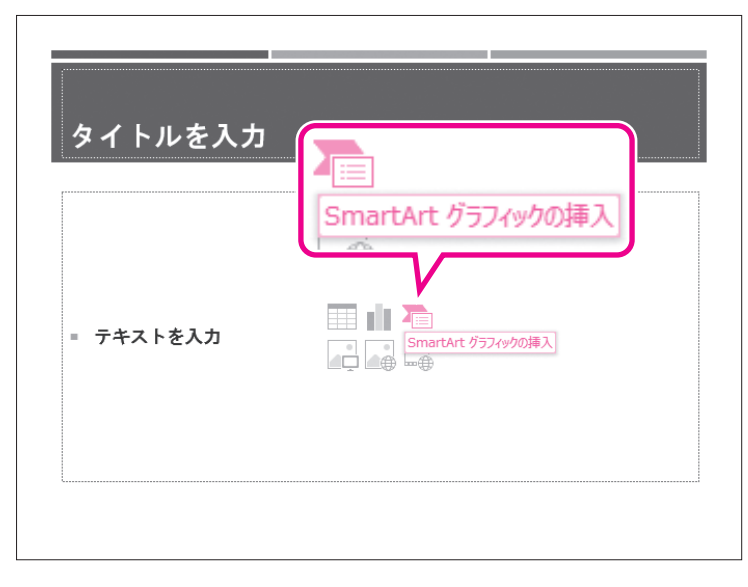